### ENROLLING IN THE AG EVEP WHEN ALREADY ENROLLED IN THE MQP

This user guide details how to enroll in NASAA's Exam Validity Extension Program for broker-dealer agents (AG EVEP) when already enrolled in FINRA's Maintaining Qualifications Program (MQP).

If you wish to learn more about enrolling in NASAA's EVEP for investment adviser representatives (IAR EVEP), please refer to the IAR EVEP user guide.

#### Accessing FinPro

MQP and EVEP enrollment is only available in your FinPro account. Instructions to set up a FinPro account are available <u>here.</u>

If you have logged in to FinPro before, you can navigate directly to FinPro page.

### Enrolling in the AG EVEP When Already Enrolled in the MQP

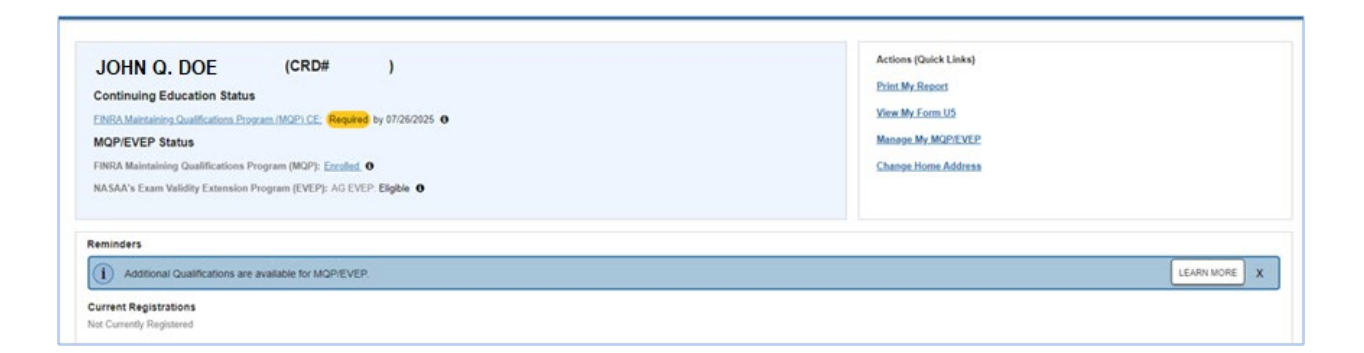

Once logged in, FinPro users who are already enrolled in the MQP and are eligible to add AG EVEP will see a banner in the **Reminders** section of the page. Select the **Learn More** button to begin the enrollment process for AG EVEP.

| Eligible Qualifications |                                                                                    |                     | ^ |
|-------------------------|------------------------------------------------------------------------------------|---------------------|---|
| FINRA Qualifications    | tions No additional FINRA qualifications are currently eligible for the FINRA MQP. |                     |   |
| State Qualifications    |                                                                                    |                     |   |
| Qualification           | Associated Registration Category                                                   | Enrollment Deadline |   |
| S63                     | AG - Agent                                                                         | 07/26/2025          |   |
| ENROLL NOW              |                                                                                    |                     |   |

### ENROLLING IN THE AG EVEP WHEN ALREADY ENROLLED IN THE MQP

FIDCA

**Learn More** will take individuals to the Eligible Qualifications section of FinPro to view which qualifications are eligible to be enrolled. To continue to enroll in AG EVEP, click **Enroll Now**.

| 1 About MQP/EVEP 2 Verify Contact 3 Select Qualifications 4 My Requirements 5 Proceed to Payment                                                                                                    |
|----------------------------------------------------------------------------------------------------|
| What is the FINRA Maintaining Qualifications Program (MQP)?                                                                                                    |
| The FINRA MQP permits individuals who have terminated their representative or principal registration(s) to maintain their qualification(s) for up to five years. Participating in the FINRA MQP does not eliminate the two-year qualification termination period. Rather, it provides participants with an alternative means of staying current on their regulatory and securities knowledge for up to five years. The following the termination of their registration(s), by taking continuing education (CE) courses. Individuals participants in the TINRA MQP does not eliminate the two-year qualification (CE) courses. This individuals participants in the TINRA MQP most backequentity return to a firm will not be required to retake qualification examples as a representative or principal. |
| How does one participate in the FINRA MQP?                                                                                                    |
| To enroil, an individual must sign into their FinPro account, follow the prompts to select the qualification(s) they want to maintain and pay the enrollment fee. To maintain their FINRA MQP participation, an individual must pay the annual fee and complete their assigned annual CE learning plan by the due date specified in FinPro.                                                                                                    |
| What is the cost for participating in the FINRA MQP?                                                                                                    |
| The FINRA MQP has an annual program fee of \$100 regardless of the number of registration categories for which an individual elects to remain qualified.                                                                                                    |
| Where can one learn more about the FINRA MQP?                                                                                                    |
| To learn more about the FINRA MOP, visit the MOP webpage.                                                                                                    |
| BACK CONTINUE                                                                                                    |

Upon clicking the **Enroll Now** button, individuals are taken to a page that describes the MQP program. Click **Continue** to proceed.

| # Back to home | 🚺 About MQPIEVEP — 🙆 Verify Contact 🔕 Select Qualifications 🕼 My Requirements 🕼 Proceed to Payment                                                                                                    |
|----------------|----------------------------------------------------------------------------------------------------|
|                | What is NASAA's Exam Validity Extension Program (EVEP)?                                                                                                    |
|                | NASAA's EVEP provides an opportunity for registered representatives to extend their S63 NASAA qualification exam for a period up to five years by opting into the program, paying an annual fee and maintaining certain continuing education requirements. Registered<br>representatives who opt into NASAA's EVEP can exame the standard two years when not registered with a jurisdiction. This will beneft the individual when they reenter the industry and apply for registration in a jurisdiction that has optid<br>into the program. Please note, if the jurisdiction one superior and the standard two years when not registred with a jurisdiction. This will be provide the individual when they reenter the industry and apply for registration in a jurisdiction that has optid<br>into the program. Please note, if the jurisdiction one superior they indiction. They will be added to prevent apply and the previous and the previous and they indiction. The superior the previous and the previous and the previous and the previous and the previous and they indiction. The superior the previous and the previous and t |
|                | How does one participate in NASAA's EVEP?                                                                                                    |
|                | To participate, an individual must (1) have been registered in the terminated registration category for at least one year immediately prior to the termination of that category. (2) elect to participate within two years from the termination of a registration; (3) must be enrolled<br>and in good standing in the FIRRA MCP. To enroll, an individual must gin in to their FIRPA account, follow the prompts to select the qualification(s) they would like to maintain and pay the enrollment fee. To maintain their NASAA EVEP status, an individual must, on an<br>ammual basis, pay the NASAA EVEP ter and compile the applicable continue document education.                                                                                                    |
|                | What is the cost for participating in NASAA's EVEP?                                                                                                    |
|                | There is a \$35 annual fee per qualification enrolled in NASAA's EVEP.                                                                                                    |
|                | Where can one learn more about NASAA's EVEP?                                                                                                    |
|                | To learn more about NASAA's EVEP, visit NASAA's EVEP webpage.                                                                                                    |
|                | BACK CONTINUE                                                                                                    |

Upon clicking the **Continue** button, individuals are taken to a page that describes the AG EVEP program. Click **Continue** to proceed.

| About MQP/EVEP 2 Verify Contact      Select Q                                                                  | alifications — ③ My Requirements ⑤ Proceed to Payment    |
|----------------------------------------------------------------------------------------------------|----------------------------------------------------------|
| Vasik Email                                                                                                    |                                                          |
| Notifications for the FINRA MQP and NASAA's EVEP will be sent to the email addresses below. Please update as i | ecessary. Changes made are saved to your FinPro profile. |
| Personal Email*                                                                                                | Business Email (optional)                                |
| Anita@uiouio.com                                                                                               |                                                          |
|                                                                                                    |                                                          |
|                                                                                                    | BACK SAVE & CONTINUE                                     |

On the next screen, confirm the email address before clicking the **Save and Continue** button. Be sure to provide an email address that can be accessed if an

### ENROLLING IN THE AG EVEP WHEN ALREADY ENROLLED IN THE MQP

individual leaves the current firm. The email address provided will be used for future password resets and program reminders to complete the Learning Plan and to re-enroll.

|              | About MQP/EVEP                                                                                                    | 2 Verify Contact                                                       | 3 Select Qualifications                       | My Requirements —                           | Proceed to Payment                              |   |
|--------------|----------------------------------------------------------------------------------------------------|------------------------------------------------------------------------|-----------------------------------------------|---------------------------------------------|-------------------------------------------------|---|
|              |                                                                                                    |                                                                        |                                               |                                             |                                                 |   |
| FINRA        | Qualifications                                                                                                    |                                                                        |                                               |                                             |                                                 |   |
| 0            | FINRA Qualifications are extended under FINRA's Maintaining Qualifications Program (MQP). MQP Annual participation fee is \$100, regardless of the number of eligible qualifications selected. Individuals when enroll later may be required to pay multiple annual fees depending on when they enter the program. |                                                                        |                                               |                                             |                                                 |   |
|              | Qualifications                                                                                                    | Associate                                                              | ed Registration Category                      |                                             | Enrollment Deadline                             | _ |
|              |                                                                                                    | GS - Full R                                                            | egistration/General Securities Representative |                                             | Enrolled                                        | ^ |
|              |                                                                                                    | GS - Full R                                                            | egistration/General Securities Representative |                                             | Enrolled                                        |   |
|              |                                                                                                    |                                                                        |                                               |                                             |                                                 |   |
|              |                                                                                                    |                                                                        |                                               |                                             |                                                 |   |
|              |                                                                                                    |                                                                        |                                               |                                             |                                                 |   |
|              |                                                                                                    |                                                                        |                                               |                                             |                                                 |   |
|              |                                                                                                    |                                                                        |                                               |                                             |                                                 |   |
|              |                                                                                                    |                                                                        |                                               |                                             |                                                 |   |
|              |                                                                                                    |                                                                        |                                               |                                             |                                                 |   |
|              |                                                                                                    |                                                                        |                                               |                                             |                                                 | ÷ |
| State        | Qualifications                                                                                                    |                                                                        |                                               |                                             |                                                 |   |
| otato        | quamentons                                                                                                    |                                                                        |                                               |                                             |                                                 |   |
| 0            | State Qualifications are extended under<br>required to pay multiple annual fees dep                                                                                                    | NASAA's Exam Validity Extension<br>bending on when they enter the prog | Program (EVEP). The annual participation ram. | fee for EVEP is \$35 for each qualification | n selected. Individuals who enroll later may be |   |
|              | Qualifications                                                                                                    | Associate                                                              | ed Registration Category                      |                                             | Enrollment Deadline                             | _ |
| $\checkmark$ | S63                                                                                                    | AG - Ager                                                              | at                                            |                                             | 07/26/2025                                      | ^ |
|              |                                                                                                    |                                                                        |                                               |                                             |                                                 |   |
|              |                                                                                                    |                                                                        |                                               |                                             |                                                 |   |
|              |                                                                                                    |                                                                        |                                               |                                             |                                                 |   |
|              |                                                                                                    |                                                                        |                                               |                                             |                                                 |   |
|              |                                                                                                    |                                                                        |                                               |                                             |                                                 |   |
|              |                                                                                                    |                                                                        |                                               |                                             |                                                 |   |
|              |                                                                                                    |                                                                        |                                               |                                             |                                                 |   |
|              |                                                                                                    |                                                                        |                                               |                                             |                                                 |   |
|              |                                                                                                    |                                                                        |                                               |                                             |                                                 | - |
|              | I have read and agree to                                                                                                    | the FINRA MQP Terms and Condition                                      | ons and the FINRA MQP Payment Agreement.      | C,                                          |                                                 | - |
|              |                                                                                                    |                                                                        |                                               | -1                                          | BACK CONTINUE                                   |   |
|              | I have read and agree to                                                                                                    | NASAA's EVEP Terms and Condition                                       | ons and NASAA's EVEP Payment Agreement.       | C                                           |                                                 |   |

Select the S63 State Qualification to enroll in the program before the applicable deadline. The FINRA Qualifications already enrolled in the MQP are displayed in the FINRA Qualifications section.

Agree to the EVEP **Terms and Conditions** and the EVEP **Payment Agreement** to continue.

Next, the individual is directed to the **My Requirements** page which details enrollment fees and CE learning plans to be assigned.

Individuals enrolling in the AG EVEP will be required to complete the assigned MQP CE learning plan. There are no additional AG EVEP CE obligations.

### ENROLLING IN THE AG EVEP WHEN ALREADY ENROLLED IN THE MQP

After selecting **Continue to Payment**, input the details of the desired payment method and click **Submit Payment**.

| ✓ Payment Success                                                                                |
|--------------------------------------------------------------------------------------------------|
| NASAA Program Payment Request Confirmation                                                       |
| Thank you. Your payment of \$35.00 for a NASAA program has been successfully submitted to FINRA. |
| Your confirmation number is xxxxxxxxx.                                                           |
| You may wish to print this page and save your confirmation number for your records.              |
| Once FINRA has processed your request, a confirmation will be emailed to john.q.doe@yahoo.com.   |
| OK                                                                                               |
|                                                                                                  |

Once the payment for the AG EVEP enrollment has been submitted, a confirmation screen will display.

Click the **OK** link at the bottom of the confirmation screen to return to the FinPro Summary page.

| MQP/EVEP Enrollment Successful                                                                                                    |
|----------------------------------------------------------------------------------------------------|
| Your payment is being processed. Once that is complete, your<br>MQP/EVEP information will be available. Until then, your<br>MQP/EVEP Status will be displayed as Payment Pending. |
| ОК                                                                                                    |

Questions? For questions or comments about NASAA's EVEP, please contact exams@nasaa.org.

### ENROLLING IN THE AG EVEP WHEN ALREADY ENROLLED IN THE MQP

Click **OK** to acknowledge a successful enrollment and that payment is being processed.

The individual's AG EVEP enrollment status will be displayed near the top of the page.

The status will remain **Eligible** until the payment process has been completed. Refresh the page to get a status update.

### **MQP and EVEP Information in FinPro**

To view additional information, select either the current **MQP/EVEP Status**, the **MQP/EVEP** tab on the left navigation panel, or the **Manage My MQP/EVEP** link in the menu on the right.

There are three elements in the MQP section of an enrolled individual's FinPro profile:

1. Enrolled Qualifications: This section details qualifications that have been successfully enrolled in the MQP and EVEP.

| MOPIEVEP                         |                                                |                                           |                                         |                        |                           | ^ |
|----------------------------------|------------------------------------------------|-------------------------------------------|-----------------------------------------|------------------------|---------------------------|---|
| Errolled Qualifications          |                                                |                                           |                                         |                        |                           | ^ |
| Currently Enrolled Qualification | 16 :                                           |                                           |                                         |                        |                           | ^ |
| FINRA Qualifications             |                                                |                                           |                                         |                        |                           |   |
| FINRA Qualifications a           | re extended under FINRA's Maintaining Qualific | ations Program (MQP).                     |                                         |                        |                           |   |
| Qualifying Exams                 | Registration Category                          |                                           | Current Validity Date O                 | 5 Year Valkisty Date O | Link to MOP Learning Plan |   |
| SIE                              |                                                |                                           | 03/25/2027                              | 03/25/2028             |                           |   |
| \$710                            | GS - Full Registration/General Se              | cuntes Representative                     | 03/25/2025                              | 03/25/2028             |                           |   |
| \$7970                           | 10 - Investment Danking Represe                | ntative                                   | 03252025                                | 03/25/2028             |                           |   |
| State Qualifications             |                                                |                                           |                                         |                        |                           |   |
| State Qualifications an          | e entended under NASAA's Exam Validity Exten   | sion Program (EVEP). To see a list of cur | rently participating states, please see |                        |                           |   |
| Qualifying Exams                 | Registration Category                          | Original Validity O                       | Current Validity Date O                 | 5 Year Validity Date O | Required Learning 0       |   |
| 563                              | AG - Acent                                     | 03/75/2025                                | 0305/2025                               | 01/05/2028             | Link to NOP Learning Plan |   |

FinPro MQP/EVEP Section – Current Enrollments

2. Previously Enrolled Qualifications: This section details qualifications that were enrolled in the MQP and EVEP but are no longer enrolled.

### ENROLLING IN THE AG EVEP WHEN ALREADY ENROLLED IN THE MQP

| Previously Enrolled Qualifications |                                                          |                   |                               | ~ |
|------------------------------------|----------------------------------------------------------|-------------------|-------------------------------|---|
| FINRA Qualifications               |                                                          |                   |                               |   |
| Qualifying Exams                   | Registration Category                                    | Enrollment Date 0 | Program Enrollment End Date   |   |
| SIE                                |                                                          | 08/04/2023        | 08/10/2023                    |   |
| S7TO                               | GS - Full Registration/General Securities Representative | 08/04/2023        | 08/10/2023                    |   |
| State Qualifications               |                                                          |                   |                               |   |
| Qualifying Exams                   | Registration Category                                    | Enrollment Date 0 | Program Enrollment End Date 0 |   |
| S63                                | AG - Agent                                               | 08/04/2023        | 08/10/2023                    |   |

3. Eligible Qualifications: This section details qualifications eligible for the MQP and EVEP that are not enrolled. Click **Enroll Now** to begin the enrollment process for any of the eligible qualifications.

| Eligible Qualifications |                                        |                     | ~ |
|-------------------------|----------------------------------------|---------------------|---|
| FINRA Qualifications    |                                        |                     |   |
| Qualification           | Associated Registration Category       | Enrollment Deadline |   |
| SIE & S79TO             | IB - Investment Banking Representative | 08/03/2025          |   |
| State Qualifications    |                                        |                     |   |
| Qualification           | Associated Registration Category       | Enrollment Deadline |   |
| S63                     | AG - Agent                             | 08/03/2025          |   |
| ENROLL NOW              |                                        |                     |   |